### 1단계

## 온라인 회원가입 편

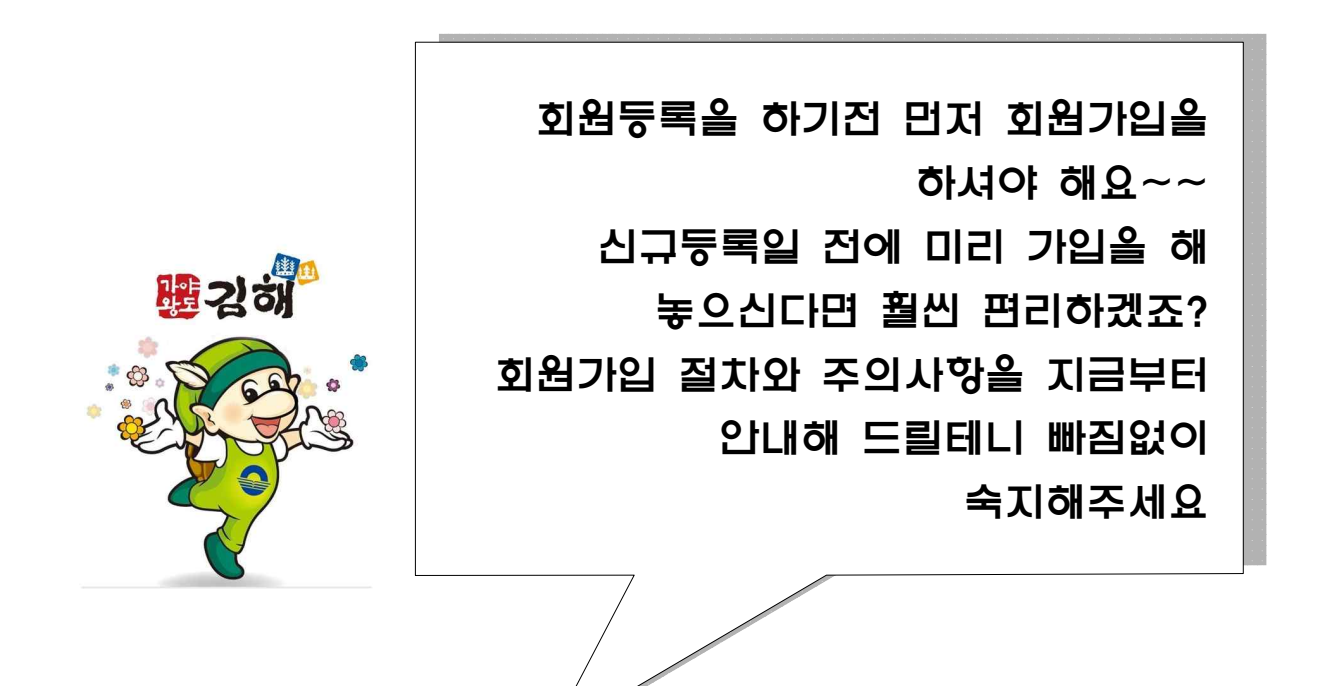

| 차례 | ▷ 14세 이상 가입하기4p~p7  |
|----|---------------------|
|    | ▷ 14세 미만 가입하기8p~11p |

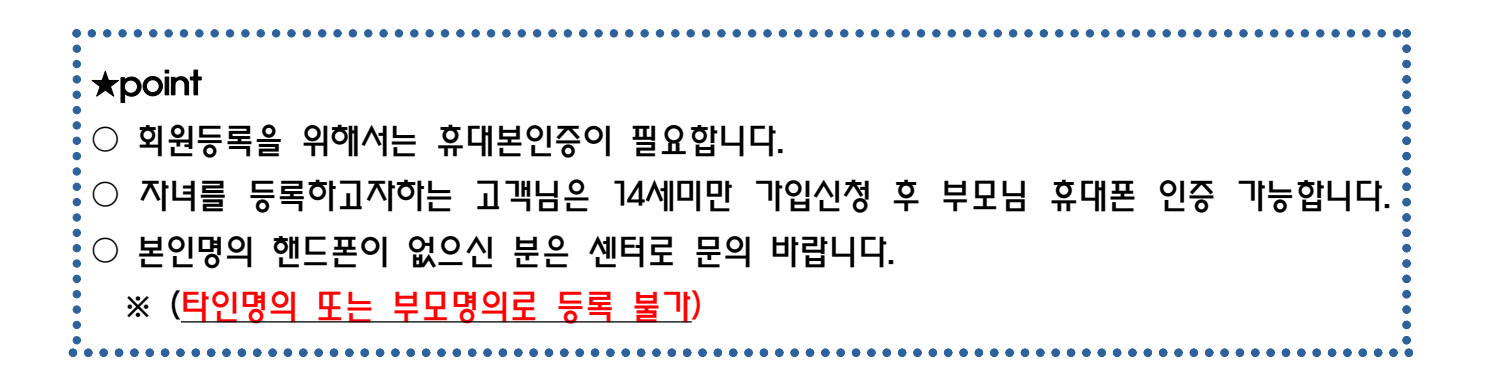

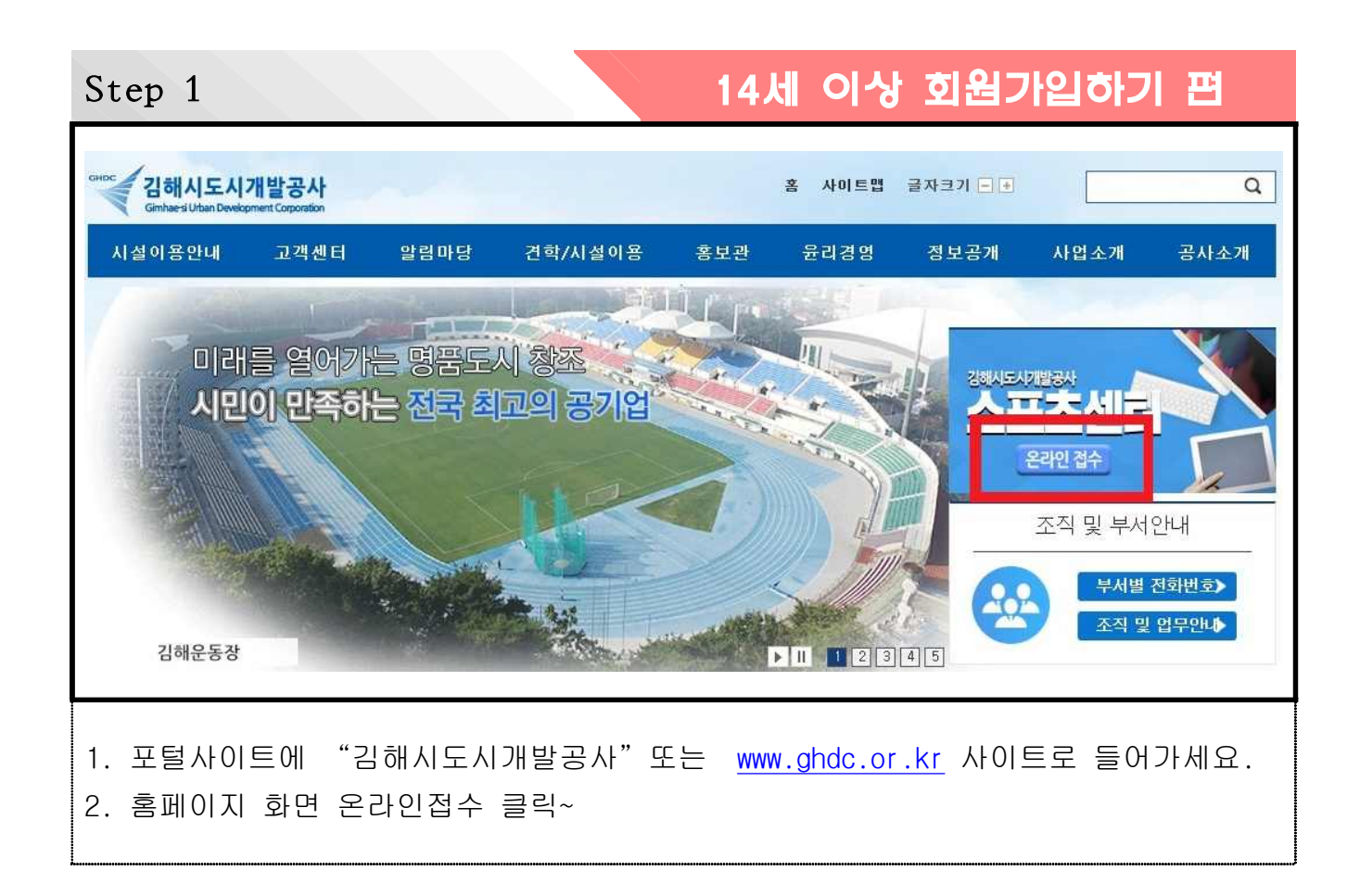

| Step 2                                     | 14세 여                                                                             | 이상 회원가                               | 입하기 편                                                            |
|--------------------------------------------|-----------------------------------------------------------------------------------|--------------------------------------|------------------------------------------------------------------|
| GHDC 김해시도시개발공사 🔅 밝음 7.05°                  |                                                                                   | 로그신 회원가입 시                           | 이트웹 《 온라인 수강신청                                                   |
| ::: 동부스포츠센터 장유스포츠센터                        | 해동이국민체육센터                                                                         | 정보마당                                 | 온라인신청                                                            |
| 명품도시,<br>전국 최고의 공기업                        | 온라인 수강산         희망하는 강적를         관련 신청하세요         동부스포츠센티         신출         시설만내 | ···································· | ट्रियेट्र<br>रिन क्षेट रामग<br>रिनेड<br>रामस<br>ब्रायस<br>ब्रायस |
| 1. 위와 같이 로그인 창이 뜹니디<br>2. "오른쪽 상단 회원가입" 클릭 | ŀ.<br>¦∼                                                                          |                                      |                                                                  |

| Step 3                                            |                                                            | 14세 이상 회원                                                   | 가입하기 편                    |
|---------------------------------------------------|------------------------------------------------------------|-------------------------------------------------------------|---------------------------|
|                                                   | 회원                                                         | 가입                                                          |                           |
| <b>회원종류선택</b> 02                                  | 이용약관동의 03 본                                                | <sup>100</sup> 회원정보입력                                       | 05) 가입완료                  |
| 홈페이지 사<br>모든                                      | 비스를 이용함에 있어 온라인상에<br>- 회원정보는 개인정보처리방침에                     | 서 제공한 개인정보가 철저히 보호를 받으<br>의해 보호받고 있음을 알려드립니다.               | 며,                        |
| 20                                                | <b>회원 종</b><br>회원 종류에 따라 혁명가입<br>끗하고 안전한 인터넷 시비스 아용을 위해 본인 | <b>류 선택</b><br>[ 전차에 차이가 있습니다.<br>인중 작업을 진행해야면 회원가업이 완로됩니다. |                           |
| <b>국적이 대한</b><br>연령에 따라 아페 일반회원<br>(반 14세 미만) 중 순 | <b>민국인 경우</b><br>한 14세 이상)과 이런이회원<br>택하여 진행하세요.            | 국적이 외국이거나 재외국<br>연령에 관계없이 일반회원(반 14세 이<br>선택하여 진행하세요.       | <b>민인 경우</b><br>(상) 최연가입을 |
| 일반<br>14세 이상                                      | 회원<br>가압하기                                                 | 어린이회원<br>만 14세 미만 가입하기                                      | 1                         |
| 1. 14세이상 가입하기                                     | 클릭~                                                        |                                                             |                           |

| Step 4                                                                                                    | 14세                                         | 이상 회원기                                          | 입하기 펌             |
|----------------------------------------------------------------------------------------------------|---------------------------------------------|-------------------------------------------------|-------------------|
|                                                                                                    | 회원가입                                        |                                                 |                   |
| 01 회원종류선택 <b>이용약관동의</b>                                                                                                    | 03 본인인증                                     | 04 회원정보입력                                       | 05 가입완료           |
| 회원이용약관                                                                                                    |                                             |                                                 |                   |
| 김해시도시개발공사 스포츠센터 이용약관<br>제1조 (목 적)<br>이 약관 김해시도시개발공사 스포츠센터 (이하"장유스포츠센터", "동부스포<br>(이하'사용자'라 한다)와 공사 간의 권리와 의무에 관한 사항을 정함을 목적으                                                                          | 츠센터", "해동이국민체육센터"이<br>로 한다.[단, 이 약관에 명시되지 0 | 라 한다.) 에서 관리 운영하는 시설을 이<br>나니한 사항은 동상 관례에 따른다.] | 용하는 사용자           |
| ✓ <sup>4</sup> 내용을 읽었으며, "회원이용약관"에 동의합니다. 개인정보수집 이용동의서                                                                                                    |                                             |                                                 |                   |
| 김해시도시개발공사(이하 공사)는 해동이국민체육센터, 장유스포츠센터, 동투<br>하고자 합니다. 내용을 자세히 읽으신 후 동의 여부를 결정하여 주십시오.<br>1. 수점 및 이용 방육 : 이름, 생년월일, 성별, 전화번호.<br>2. 수점 및 이용 목적 : 회원등록, 연기, 환불, 민원처리, 공지사항 전달을 위한 !<br>3. 보유 및 이용기간 : 3년 | 루스포츠센터 회원가입 및 시설이?<br>SMS발송, 고객만족도 조사, 통계(  | 용을 위해 아래와 같이 개인정보를 수집<br>수입, 이용인원)              | 및 이용 또는 제3자 제공을 🔷 |
| ✓ 위 내용을 읽었으며, "개인정보수집 이용동의서"에 동의합니다. ✓ 진체동의                                                                                                    |                                             |                                                 |                   |
| 회원약관 및 개인정보 동의 창이 뜹니[<br>"동의"클릭~ 클릭~                                                                                                    | 다.                                          |                                                 |                   |

| Step 5                                                                                                    | 14세 이식                                | 상 회원가입하기 편               |  |  |  |
|----------------------------------------------------------------------------------------------------|---------------------------------------|--------------------------|--|--|--|
| PASS                                                                                                    | PASS                                  | PIAISIS                  |  |  |  |
| 이용 중이신 통신사를 선택해 주세요.                                                                                                    | PASS로 인증하기 문자(SMS)로 인증                | PASS로 인증하기 문자(SMS)로 인증   |  |  |  |
| $\frown$                                                                                                    |                                       | 이름                       |  |  |  |
| sk telecom                                                                                                    | QR코드로 인증하기                            | 성명입력                     |  |  |  |
| $\sim$                                                                                                    | 이름                                    | 생년월일/성별                  |  |  |  |
|                                                                                                    | 성명입력                                  | 휴대폰번호                    |  |  |  |
| 22L                                                                                                    | 유대논란오                                 |                          |  |  |  |
| ☑ 전체 동의 ☑ 기의저보이요도의 ☑ 기의저보이요도의                                                                                                    | 보안문자                                  | 보안문자                     |  |  |  |
| ▲ <u>비난 88년 188년</u><br>▲ <u>서비스이용약판동의</u> ▲ <u>통신사이용약판동의</u>                                                                                                    | · · · · · · · · · · · · · · · · · · · | 5228 1 한 보안문자 입력         |  |  |  |
| PASS로 인증하기                                                                                                    | ✓ 인증정보(이름/휴대폰번호) 기억하기<br>취소 철인        | 취소 확인                    |  |  |  |
| Truitina)⊞ 5.0 divi                                                                                                    |                                       |                          |  |  |  |
| 예시) 휴대폰본인확인(문자)<br>이름, 내외국인, 생년월일8<br>칸에 전부 체크해주세요.<br>마지막 확인 클릭~                                                                                                    | 방식<br>자리, 남녀, 휴대폰번호, !                | 보안숫자를 입력한 후 동의           |  |  |  |
| <ul> <li>[본인명의 휴대폰 미소지자 이용안내]</li> <li>회원가입을 위해서는 반드시 휴대폰 본인인증 절차가 필요합니다.</li> <li>14세미만 회원은 부모님 동의로 홈페이지에서 가능합니다.(부모님휴대폰인증)</li> <li>본인명의의 휴대폰이 없는 경우 접수 전날까지 센터를 방문하시면 아이디, 비밀번호<br/>를 부여받을 수 있습니다.</li> <li>&lt;준비물&gt;</li> <li>본인 방문 시 : 신분증</li> </ul> |                                       |                          |  |  |  |
| ※ 타인의 명의로 회원가입을<br>하오니 주의하시기 바랍니                                                                                                    | 하거나 자녀등록을 위해 부도<br>다.(회원카드 발급 시 신분 확  | 2명의로 등록 할 시 취소처리<br>·인함) |  |  |  |

| Step 6        | 14세 이상 회원가입하기 편                       |
|---------------|---------------------------------------|
| 회원정보 입력(* 필수) | 입력)                                   |
| ofoici 🔹      | 중복확인                                  |
| 비밀번호 🔸        | · · · · · · · · · · · · · · · · · · · |
| 비밀번호 확인       |                                       |
| 이름            |                                       |
| 생년월알          | <ul> <li>양력</li> <li>6) 음력</li> </ul> |
| 성별            | 남성                                    |
| 휴대전화번호 🔸      | 010                                   |
| 이메일           | @ 직접압력 ~                              |
| 1. 사용할 이      | 이디 입력 후 중복 확인 클릭~                     |
| 2. 비밀번호       | 입력                                    |
| 3. 다음 클릭      | ~                                     |

| Step 7                       |                                                                         | 14서                                            | 이상 회원가      | 입하기 펌      |
|------------------------------|-------------------------------------------------------------------------|------------------------------------------------|-------------|------------|
|                              |                                                                         | 회원가입                                           |             |            |
| 01 회원종류선택                    | 02 이용약관동의                                                               | 03 본인인증                                        | 04 회원정보입력   | ✓ 가입완료     |
| <b>਼ੇਂਟ</b> ੇ ਸਾਲਾਂ<br>ਵੁਹਾਹ | · <b>님의 회원가입이 완료되었습</b><br>정보와 서비스를 안정적으로 제공해 또<br>을 진행하시면 정상적으로 홈페이지 이 | <b>습니다.</b><br>드릴 수 있도록 노력하겠습니다.<br>이용이 가능합니다. |             | 로그인 하기     |
| 1번~7번까지(이륻<br>작성하시고 가입을      | , 생년월일, 아이디<br>완료                                                       | , 비밀번호, 비달                                     | 일번호확인, 비상연르 | 박처, 휴대폰번호) |

# 14세 미만 회원 가입하기

| Step 1                                                     | 14세 미만 회원가입하기 편                       |
|------------------------------------------------------------|---------------------------------------|
| GINDC 김해시도시개발공사<br>Gimhaesi Urban Development Corporation  | 홈 사이트맵 글자크기 - + Q                     |
| 시설이용안내 고객센터 알림마당 견학/시설이                                    | ㅣ용 홍보관 윤리경영 정보공개 사업소개 공사소개            |
| 미래를 열어가는 명품도시 청조<br>시민이 만족하는 접국 최고의 공가<br><sup>감해운동장</sup> | 이 이 이 이 이 이 이 이 이 이 이 이 이 이 이 이 이 이 이 |
| 1. 포털사이트에 "김해시도시개발공사<br>2. 홈페이지 화면 온라인접수 클릭~               | "또는 <u>www.ghdc.or.kr</u> 사이트로 들어가세요. |

| Step      | 2                       |                | 14세                                                        | 미만                       | 회원가           | 입하기                      | 펌                                                             |
|-----------|-------------------------|----------------|------------------------------------------------------------|--------------------------|---------------|--------------------------|---------------------------------------------------------------|
| GHDC      | 해시도시개발공사                | 먉음 7.05°       |                                                            |                          | 로그 ! 회원가입 / 시 | 이트맵 ( 온                  | 라인 수강신청                                                       |
|           | 동부스포츠센터                 | 장유스포츠센터        | 해동이국민체육센터                                                  | ł                        | 정보마당          | 온라연                      | 신청                                                            |
|           | ·도시,<br>최고의 공기업         |                | 오라인 수<br>한 가는 것처<br>한 가는 것처<br>한 가<br>한 가 한 가<br>지 않<br>다. | ·강신청<br>(<br>도센터<br>이용만내 |               | 불신청<br>하고 싶은 강좌가<br>신가요? | С<br>С<br>С<br>С<br>С<br>С<br>С<br>С<br>С<br>С<br>С<br>С<br>С |
| 위와<br>"오른 | 같이 로그인 창이<br>른쪽 상단 회원가입 | 뜹니다.<br>입" 클릭~ |                                                            |                          |               |                          |                                                               |

| <b>회원종류선택</b> 02 이용약관동의 03 분                                                       | -인연증 04 회원정보입력 05 가입완료                                                    |
|------------------------------------------------------------------------------------|---------------------------------------------------------------------------|
| 홈페이지 서비스를 이용함에 있어 온라인상에<br>모든 회원정보는 개인정보처리방침에                                      | 서 제공한 개인정보가 철저히 보호를 받으며,<br>의해 보호받고 있음을 알려드립니다.                           |
| 회원 종극<br>회원 종류에 따라 회원가입<br>깨끗하고 안천한 먼터넷 서비스 이용을 위해 본인                              | <b>류 선택</b><br>  철차에 차이가 있습니다.<br>인증 작업을 진행해야만 회원가업이 완료됩니다.               |
| <b>국적이 대한민국인 경우</b><br>연령에 따라 아래 일반회원(만 14세 이상)과 어린이회원<br>(만 14세 미만) 중 선택하여 진행하세요. | <b>국적이 외국이거나 재외국민인 경우</b><br>연령에 관계없이 일반화원(만 14세 이상) 회원가입을<br>선택하여 진행하세요. |
| 일반회원                                                                               | 어린이회원                                                                     |
| 1 <del>4</del> 세 이상 가입하기                                                           | 만 14세 미만 가압하기                                                             |
| 세이상 가입하기 클릭~                                                                       |                                                                           |

| tep 4 14세 미만 회원가입하기 편                                                                                                    |   |
|----------------------------------------------------------------------------------------------------|---|
| 01         회원종류선택 <b>이용약관동의</b> 03         본인인증         04         회원정보입력         05         가입완료                                                                                                    |   |
| 회원이용약관                                                                                                    |   |
| 김해시도시개발공사 스포츠센터 이용약관<br>제1조 (목 적)<br>이 약관 김해시도시개발공사 스포츠센터 (이하"장유스포츠센터", "동부스포츠센터", "해동이국민채육센터"이라 한다.) 에서 관리 운영하는 시설을 이용하는 사용자<br>(이하'사용자'라 한다)와 공사 간의 권리와 의무에 관한 사항을 정함을 목적으로 한다.[단, 이 악관에 명시되지 아니한 사항은 통상 관례에 따른다.]<br>✔ 내용을 읽었으며, "회원이용약관"에 동의합니다.                             | ~ |
| 개인정보수집 이용동의서<br>김혜시도시개발공사(이하 공사)는 혜동이국민체육센터, 장유스포츠센터, 동부스포츠센터 회원가입 및 시설이용을 위해 아래와 같이 개인정보를 수집 및 이용 또는 제3자 제공을<br>하고자 합니다. 내용을 자세히 읽으신 후 동의 여부를 결정하여 주십시오.<br>1. 수집 및 이용 항목: 이름, 생년월입, 성별, 전화번호<br>2. 수집 및 이용 당목적 : 회원등록, 연기, 환볼, 민원처리, 공지사항 전달을 위한 SMS발송, 고객만족도 조사, 통계(수입, 이용인원) |   |
| 3. 보유 및 이용기간 : 3년<br>I 내용을 읽었으며, "개인정보수집 이용동의서"에 동의합니다. I 전체동의                                                                                                    | · |
| 14세미만 회원가입 동의<br>▼ 4세 미만의 어린이 회원가입에는 법정대리인(보호자)의 동의와 본인인증이 필요하며 법정대리인(보호자)의 개인정보 수집/이용하는 것에 동의합니다.                                                                                                    |   |
| 원약관 및 개인정보 동의 창이 뜹니다.<br>"동의"클릭~ 클릭~                                                                                                    |   |

| Step 5                                                                                                    | 14세 미                                                           | <mark>말</mark> 회원가입하기 편                                  |  |  |
|----------------------------------------------------------------------------------------------------|-----------------------------------------------------------------|----------------------------------------------------------|--|--|
| 01 회원종류선택 02 이용약                                                                                                    | 관동의 <b>오 본인인증</b> 04                                            | 회원정보입력 05 가입완료                                           |  |  |
| · 14세 미만 회원이 회원가입을 하시려면 반드시 '<br>· '부모님(법적보호자)의 동의'는 부모님(법적보호                                                                                                    | 부모님(법적보호자)의 동의'를 받아야 합니다.<br>I자)의 본인인증으로 동의 한 것으로 간주됩니다.        |                                                          |  |  |
|                                                                                                    |                                                                 |                                                          |  |  |
| 본                                                                                                    | <b>휴대폰 본인인증</b><br>인명의로 등록된 휴대폰을 통해 본인확인을 받을 수 있는 서비스 일<br>인증하기 | յրեւ.                                                    |  |  |
| PASS                                                                                                    | PIASIS                                                          | PIAISIS                                                  |  |  |
| 이용 중이신 통신사를 선택해 주세요.                                                                                                    | PASS로 인증하기 문자(SMS)로 인증                                          | PASS로 인증하기 문자(SMS)로 인증                                   |  |  |
|                                                                                                    | [18]<br>[1] [1]<br>QR코드로 인증하기                                   | 이름<br>성명입력                                               |  |  |
| SK telecom                                                                                                    | 이름                                                              | 생년월일/성별                                                  |  |  |
| sectors                                                                                                    | 성명입력                                                            |                                                          |  |  |
| CG U <sup>+</sup> 알뜰폰                                                                                                    | 휴대폰번호                                                           | 유내본민호                                                    |  |  |
| ☑ 전체 동의 □ 기기까지 비용도의 □ 기위시방지 비 귀기도의                                                                                                    | 보안문자                                                            | 보안문자                                                     |  |  |
| · 개간상초가당동의 · · · · · · · · · · · · · · · · · · ·                                                                                                    | ▲ 3622 <sup>@</sup> 보안문자 입력                                     | 5228 (1) <sup>(2)</sup> 보안문자 입력<br>☑ 인중정보(이름/휴대폰번호) 기억하기 |  |  |
| PASS로 인증하기<br>문자(SMS)로 인증하기                                                                                                    | ✓ 인승성모(이름/유내폰번오) 기억야기<br>취소 확인                                  | 취소 확인                                                    |  |  |
| <ol> <li>중복가입 여부 확인 및 본인인증</li> <li>간편본인인증(앱)방식과 휴대폰본인확인(문자) 방식 중 선택하여 본인인증을 받습니다.<br/>예시) 휴대폰본인확인(문자) 방식</li> <li>이름, 내외국인, 생년월일8자리, 남녀, 휴대폰번호, 보안숫자를 입력한 후 동의<br/>칸에 전부 체크해주세요. 마지막 확인 클릭~</li> </ol> |                                                                 |                                                          |  |  |
| [본인명의 휴대폰 미소지자 이용안내]<br>〇 회원가입을 위해서는 반드시 휴대폰 본인인증 절차가 필요합니다.                                                                                                    |                                                                 |                                                          |  |  |
| ※ 타인의 명의로 회원가입을 하거나 자녀등록을 위해 부모명의로 등록 할 시 취소처리<br>하오니 주의하시기 바랍니다.(회원카드 발급 시 신분 확인함)                                                                                                    |                                                                 |                                                          |  |  |

| Step 6                          | 14세 미만 회원가입하기 편                                                                             |
|---------------------------------|---------------------------------------------------------------------------------------------|
| 회원정보 입력(* 필수                    | 입력)                                                                                         |
| 회원종 <del>류</del>                | 어린이 회원                                                                                      |
| 아이더 🕷                           | 동부학인                                                                                        |
| 비밀번호 🔹                          | <mark>감도 : 약함</mark><br>※ 영문 대문자, 소문자, 숫자, 특수기호를 2가지 조합 시 10자 이상, . 가지 이상 조합 시 9자 이상 입력하세요. |
| 비밀변호 확인 🍯                       |                                                                                             |
| 이름                              | (부모님 성함 :                                                                                   |
| 생년월일                            | • 양력         • 음력                                                                           |
| 성별                              | <ul> <li>● 남성</li> <li>● 여성</li> <li>※ 성별을 선택해 주세요.</li> </ul>                              |
| 휴대전화번호 •                        | 010                                                                                         |
| 1. 사용할 이<br>2. 비밀번호<br>3. 다음 클릭 | 이디 입력 후 중복 확인 클릭~<br>입력<br>~                                                                |

| Step 8                              |                                                                    | 14서                                            | 미만 회원가      | 입하기 펌      |
|-------------------------------------|--------------------------------------------------------------------|------------------------------------------------|-------------|------------|
|                                     |                                                                    | 회원가입                                           |             |            |
| 01 회원종류선택                           | 02 이용약관동의                                                          | 03 본인인증                                        | 04 회원정보입력   | ✓ 가입완료     |
| 다양한 로그인                             | <b>님의 회원가입이 완료되었</b><br>정보와 서비스를 안정적으로 제공해<br>을 진행하시면 정상적으로 홈페이지 ( | <b>습니다.</b><br>드릴 수 있도록 노력하겠습니다.<br>이용이 가능합니다. |             | 로그인 하기     |
| 1번~7번까지(이름<br>작성하시고 가입 <sup>;</sup> | 름, 생년월일, 아이C<br>완료                                                 | 니, 비밀번호, 비달                                    | 밀번호확인, 비상연르 | 박처, 휴대폰번호) |

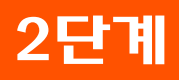

## 수강신청하기 편

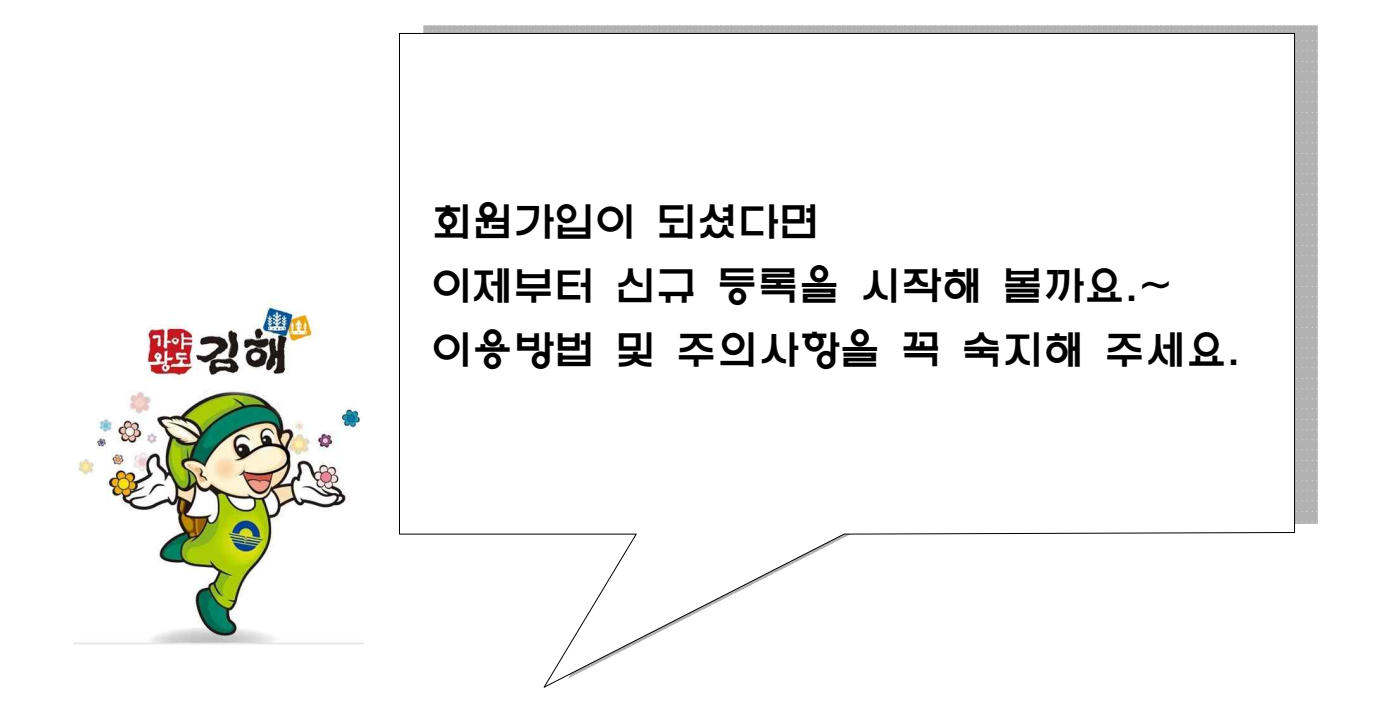

|               | ▷ 수강신청                                  | 13p~14p |
|---------------|-----------------------------------------|---------|
| 차 례           | ▷ 결제하기                                  | 15p~17p |
|               | ▷ 수강취소                                  | 17p     |
|               | • • • • • • • • • • • • • • • • • • • • |         |
| ★point        |                                         |         |
| ○ pc, 모바일 등록, | 결제 가능합니다.                               |         |

○ 결재까지 완료하셔야 회원 등록이 완료됩니다.

•••••

| Step | 1         |                                                       | 수강                          | 신청하기         | B                                     |
|------|-----------|-------------------------------------------------------|-----------------------------|--------------|---------------------------------------|
| GHDC | 님해시도시개발공사 | 🍝 조금흐림 11.97°                                         |                             | 로그인 회원가입 사이트 | 웹 🔗 온라인 수강신청                          |
|      | 동부스포츠센터   | 장유스포츠센터                                               | 해동이국민체육센터                   | 정보마당         | 온라인신청                                 |
| **** | 42 **     | 시민중심의 일류                                              | <b>루 공기업 김해시도시개발공사</b> 입니다. | 2            | · · · · · · · · · · · · · · · · · · · |
|      | ↑ 회원기능    | ✓ 회원로그인                                               | *                           |              |                                       |
|      |           | · 아이디를 입력하세요<br>· · · · · · · · · · · · · · · · · · · | <b>회원로그인</b>                |              |                                       |
|      | OFC       | ) 디와 비밀번호를                                            | 를 입력한 후 로그인 버               | 튼 클릭~        |                                       |

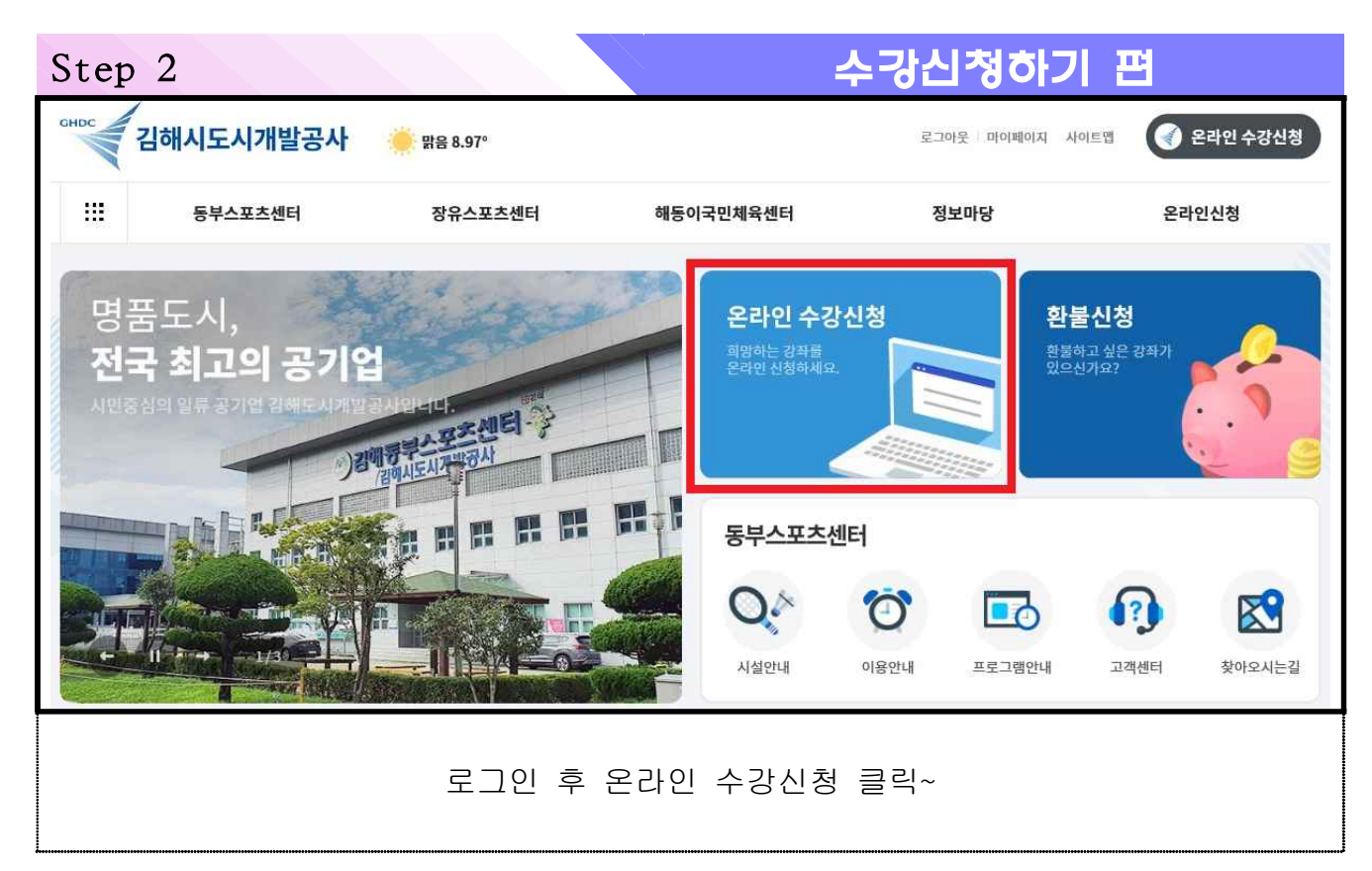

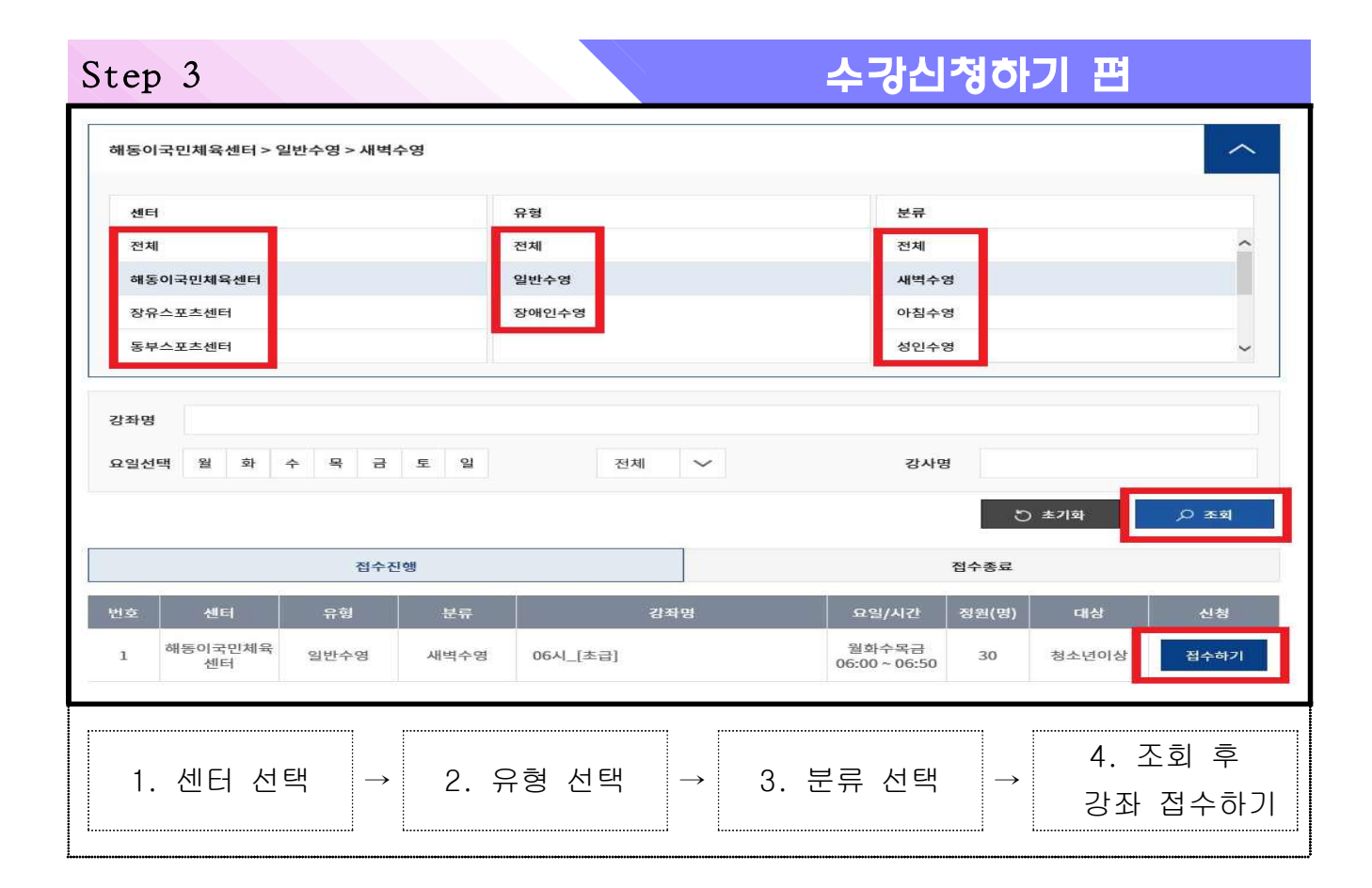

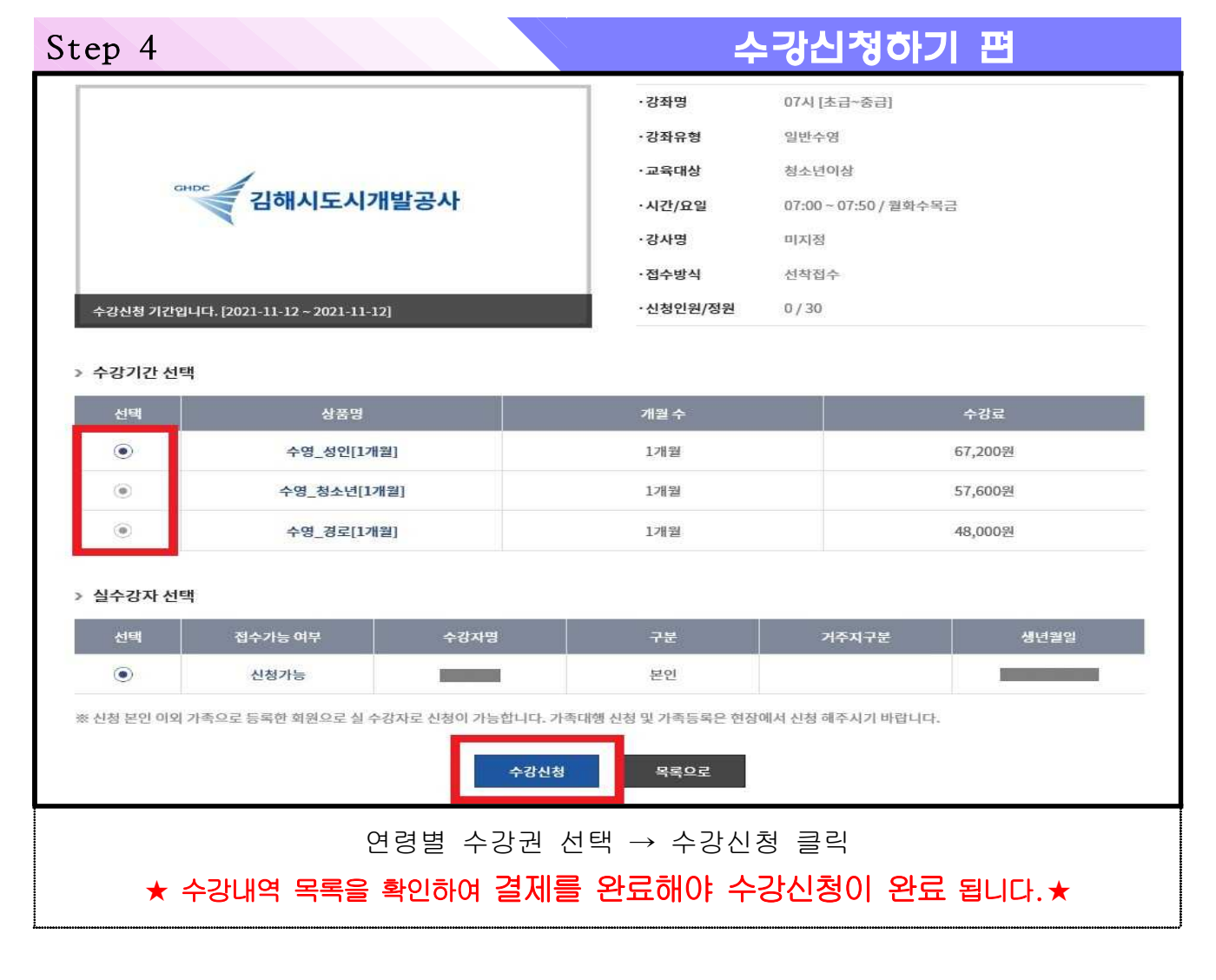

| Step 1                                                              | 결제하기 편                                                       |  |  |  |  |
|---------------------------------------------------------------------|--------------------------------------------------------------|--|--|--|--|
|                                                                     | 수강신청 접수 완료<br>강좌 수강을 신청해 주셔서 감사합니다.<br>강좌 수강을 신청해 주셔서 감사합니다. |  |  |  |  |
| > 강좌 안내                                                             |                                                              |  |  |  |  |
| 강좌명                                                                 | 07시 [초급~중급]                                                  |  |  |  |  |
| 운영센터                                                                | 해동이국민체육센터                                                    |  |  |  |  |
| 교육대상                                                                | 청소년이상                                                        |  |  |  |  |
| 강사명                                                                 | 미지정                                                          |  |  |  |  |
| 시간/요일                                                               | 07:00~07:50/월화수목금                                            |  |  |  |  |
| 교육기간                                                                | 2021-12-01 ~ 2021-12-31 (1개뭗)                                |  |  |  |  |
| 수강요금                                                                | 67,200원                                                      |  |  |  |  |
|                                                                     | 강좌 목록 수강내역 목록                                                |  |  |  |  |
| 수강내역 목록 확인 → 결제하러 가기 클릭~<br>★ 수강내역 목록을 확인하여 결제를 완료해야 수강신청이 완료 됩니다.★ |                                                              |  |  |  |  |
|                                                                     |                                                              |  |  |  |  |

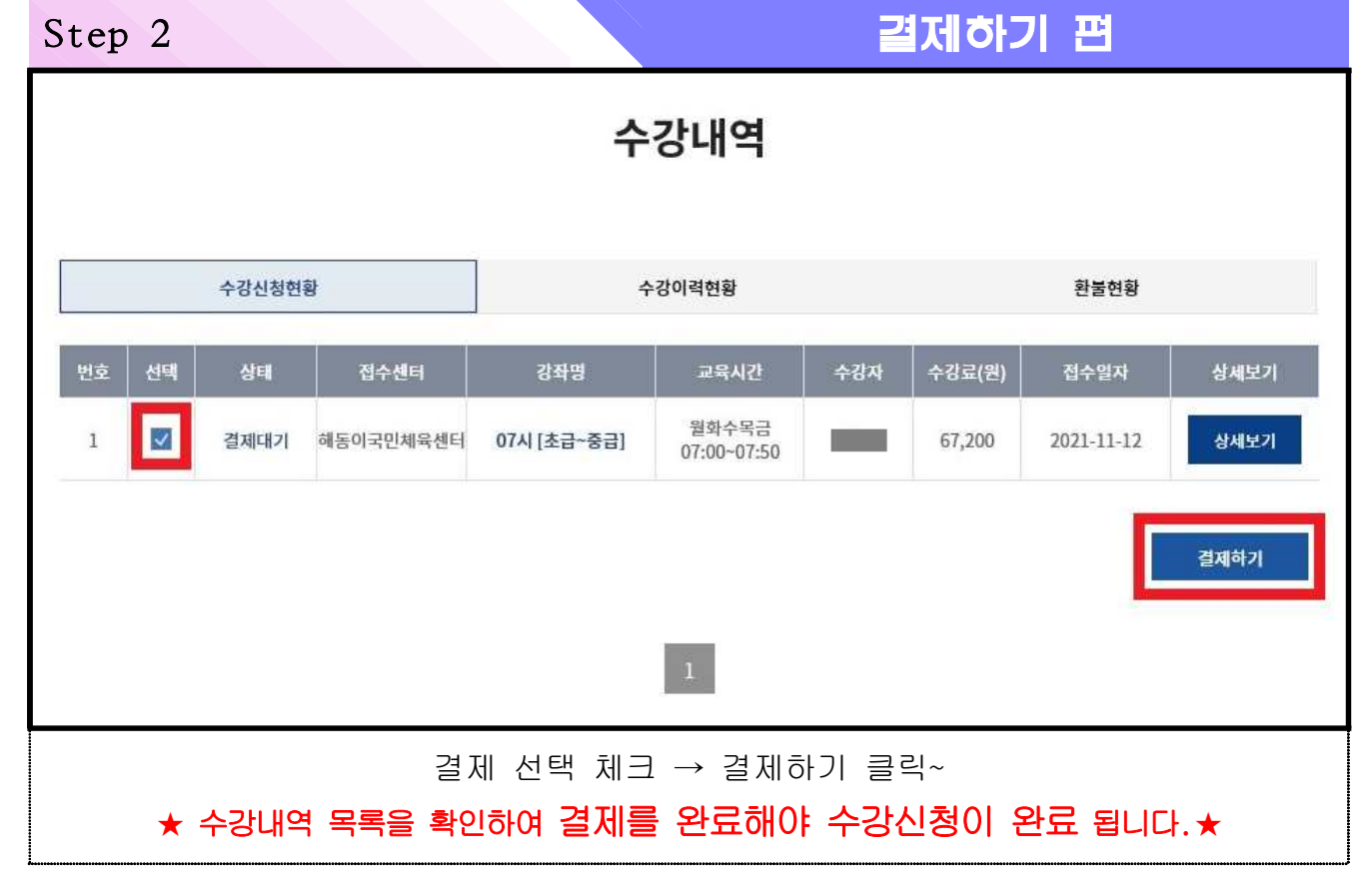

| 공공시설이용요                                                                                                    | 요금즉시감면서비                                                                                                    | 스가 이용 가능                                                                                                    | 능한 감면사                                                                                                    | R                                                                                                    |                                                                                                    |
|----------------------------------------------------------------------------------------------------|----------------------------------------------------------------------------------------------------|----------------------------------------------------------------------------------------------------|----------------------------------------------------------------------------------------------------|----------------------------------------------------------------------------------------------------|----------------------------------------------------------------------------------------------------|
| <b>영</b> 만/                                                                                                    | 48                                                                                                    | 황인물                                                                                                    | 병문 용병서류                                                                                                    | 황인대상자                                                                                                    | 비고                                                                                                    |
| 국가유공                                                                                                    | 라(본만)                                                                                                    | 5096                                                                                                    | 증방서류                                                                                                    | 본언                                                                                                    |                                                                                                    |
| 등록장애                                                                                                    | 21(229)                                                                                                    | 5096                                                                                                    | 중방서류                                                                                                    |                                                                                                    |                                                                                                    |
| 기조생활                                                                                                    | 개충                                                                                                    | 5096                                                                                                    | 역 간용<br>증빙서류                                                                                                    | 60<br>60                                                                                                    |                                                                                                    |
| · 현무모                                                                                                    | 5096                                                                                                    | 중방서류                                                                                                    | 분인 및 자녀                                                                                                    |                                                                                                    |                                                                                                    |
| 당매인 동반자 할인은 방문점수.<br>국가유공자 배우자 및 가족은 방<br>다자녀가구할인은 현장에서 서년                                                                      | 니에만 적용 가능합니다.<br>문접수사에만 적용 가능합니다<br>주제출 후 적용 가능합니다.                                                                                                    |                                                                                                    |                                                                                                    |                                                                                                    |                                                                                                    |
| 《 결제정보                                                                                                    |                                                                                                    |                                                                                                    |                                                                                                    |                                                                                                    |                                                                                                    |
| 문제방법                                                                                                    | ◉ 신용카드                                                                                                    |                                                                                                    |                                                                                                    |                                                                                                    |                                                                                                    |
| E-mall                                                                                                    |                                                                                                    |                                                                                                    |                                                                                                    |                                                                                                    |                                                                                                    |
| 휴대전화변호                                                                                                    | 010-3877-5333                                                                                                    |                                                                                                    |                                                                                                    |                                                                                                    |                                                                                                    |
| 아래에 해당히<br>으로 오라이                                                                                                    | ★ 결제는<br><u>[감면</u> ]<br>는 감면대상지                                                                                                    | <u>신용카드,</u><br>대상자 결<br>다는 "행정감                                                                                                    | <u>체크카드</u><br><b>제관련</b><br>면서비스                                                                                                    | <u>만 가능</u> 합니<br><b>주의사항]</b><br>이용하기"조                                                                                                    | 다.<br>[<br>[<br>회를 통해 감면된                                                                                                |
| 아래에 해당히<br>으로 온라인(<br>(① 기초생활=<br>기타 감면대상<br><u>당일 14시 이</u>                                                                    | ★ 결제는<br>[ <u>감면[</u><br>는 감면대상자<br>에서 즉시 결제<br>수급자, ② 다자<br>자는 온라인으<br><u>후 ~ 마감 시려</u>                                                                 | <u>신용카드,</u><br>대상자 결<br>다는 "행정감<br>다 가능합니<br>다녀, ③ 한부<br>로 이용료 전<br><u>다 사이</u> (평일                                                                                                    | 체크카드<br>전세비스<br>니다.<br>로모, ④ 국<br>전액을 먼저<br>20시, 토,                                                                                                    | <u>만 가능</u> 합니<br><u>주의사항]</u><br>이용하기"조<br>가유공자, ⑤<br>실공휴일17시                                                                                                 | 다.<br>호회를 통해 감면된<br>장애인)                                                                                                 |
| 아래에 해당히<br>으로 온라인(<br>(① 기초생활=<br>기타 감면대상<br><u>당일 14시 이</u><br>증빙자료를 지                                                         | ★ 결제는<br>[ <u>감면</u> ]<br>I는 감면대상지<br>에서 즉시 결제<br>수급자, ② 다지<br>자는 온라인으<br>후 ~ 마감 시려<br>참하여 센터로                                                           | <u>신용카드,</u><br>대상자 결<br>다는 "행정감<br>다 가능합니<br>다녀, ③ 한부<br>로 이용료 전<br><u>안 사이</u> (평일<br><u>방문하시면</u> #                                                                                                    | <u>체크카드</u><br>전세비스<br>다.<br>로모, ④ 국<br>전액을 먼자<br>20시, 토,<br><b>취소 후 감</b>                                                                                            | <u>만 가능</u> 합니<br><u>주의사항]</u><br>이용하기"조<br>가유공자, ⑤<br>· 결제한 후<br>일,공휴일17시<br><b>면요금으로 재</b>                                                                   | 다.<br>호회를 통해 감면된<br>장애인)<br><b>결제</b> 해드립니다.                                                                             |
| 아래에 해당히<br>으로 온라인(<br>(① 기초생활=<br>기타 감면대상<br><u>당일 14시 이</u><br><u>증빙자료를 지</u><br>당일 마감 전                                       | ★ 결제는<br>[강면]<br>는 감면대상지<br>에서 즉시 결제<br>수급자, ② 다지<br>자는 온라인으<br>후 ~ 마감 시경<br>참하여 센터로<br>까지 미 방문                                                          | <u>신용카드,</u><br>대상자 결<br>다는 "행정감<br>다 가능합니<br>다, ③ 한부<br>로 이용료 전<br><u>안 사이</u> (평일<br><u>방문</u> 하시면 책<br>시 감면적                                                                                                    | <b>체크카드</b><br><b>1 제 관 련</b><br>면서비스<br>니다.<br>로모, ④ 국<br>면액을 먼자<br>20시, 토,<br><b>취소 후 감</b><br>용이 불가                                                                | <u>만 가능</u> 합니<br><u>주의사항]</u><br>이용하기"조<br>가유공자, ⑤<br>· 결제한 후<br>일,공휴일17시<br><b>면요금으로 재</b><br>하오니 주의                                                         | 다.<br>호회를 통해 감면된<br>장애인)<br><b>결제</b> 해드립니다.<br>바랍니다                                                                     |
| 아래에 해당히<br>으로 온라인(<br>(① 기초생활=<br>기타 감면대상<br><u>당일 14시 이</u><br><u>증빙자료를 지</u><br>당일 마감 전                                       | ★ 결제는<br>[ <u>감면[</u><br>는 감면대상지<br>에서 즉시 결제<br>수급자, ② 다지<br>자는 온라인으<br>후 ~ 마감 시경<br>참하여 센터로<br>까지 미 방문                                                  | <u>신용카드,</u><br>대상자 결<br>다는 "행정감<br>다 가능합니<br>다, ③ 한두<br>다, ④ 한두<br><u>가 사이</u> (평일<br><u>방문하시면</u><br>시 감면적<br>감면율(%)                                                                                                    | <b>체크카드</b><br>면서비스<br>다.<br>로막을 먼자<br>20시, 토,<br><b>취소 후 감</b><br>용이 불가                                                                                              | <u>만 가능</u> 합니<br><u>주의사항</u><br>이용하기"조<br>가유공자, ⑤<br>실,공휴일17시<br>면요금으로 재<br>하오니 주의<br>제출                                                                      | 다.<br>호회를 통해 감면된<br>장애인)<br><b>결제</b> 해드립니다.<br>바랍니다<br>서류                                                               |
| 아래에 해당히<br>으로 온라인(<br>(① 기초생활=<br>기타 감면대상<br><u>당일 14시 이</u><br><u>당일 마감 전</u><br>기타 곱<br>지다 전                                  | ★ 결제는<br>[ <b>감면</b> ]<br>는 감면대상지<br>에서 즉시 결제<br>수급자, ② 다지<br>자는 온라인으<br><b>후 ~ 마감 시</b><br><mark>참하여 센터로</mark><br>까지 미 방문<br>3년대상<br>위계층               | 신용카드,<br>대상자 결<br>다는 "행정감<br>다는 "행정감<br>다, ③ 한부<br>다녀, ③ 한부<br>다녀, ③ 한부<br>다녀, ③ 한부<br>다녀, ③ 한부<br>다녀, ③ 한부<br>다녀, ③ 한부<br>다녀, ③ 한부<br>다녀, ③ 한부<br>다녀, ③ 한부<br>다녀, ③ 한부<br>다<br>다 아이 (평일<br><u>방문하시면</u> =<br>시 감면율(%)<br>50              | 체크카드<br>전세비스<br>니다.<br>로모, ④ 국<br>전액을 먼자<br>20시, 토,<br><b>취소 후 감</b><br>용이 불가                                                                                         | <u>만 가능</u> 합니<br><u>주의사항]</u><br>이용하기"조<br>가유공자, ⑤<br>경제한 후<br>일,공휴일17시<br>면요금으로 재<br>하오니 주의<br>제출<br>계층 수급증명                                                 | 다.<br>호회를 통해 감면된<br>장애인)<br><b>결제</b> 해드립니다.<br>바랍니다<br>서류                                                               |
| 아래에 해당히<br>으로 온라인(<br>(① 기초생활=<br>기타 감면대상<br><u>당일 14시 이</u><br><u>중빙자료를 지</u><br>당일 마감 전<br>기타 급<br>차상<br>의시                   | ★ 결제는<br>[감면]<br>는 감면대상지<br>에서 즉시 결제<br>수급자, ② 다지<br>자는 온라인으<br>후 ~ 마감 시려<br>참하여 센터로<br>까지 미 방문<br>감면대상<br>위계층<br>나상자                                    | <u>신용카드,</u><br>대상자 결<br>다는 "행정감<br>다 가능합니<br>다, ③ 한부<br>다, ③ 한부<br>로 이용료 전<br><u>간 사이</u> (평일<br><u>방문</u> 하시면 =<br>시 감면적<br>건면율(%)<br>50                                                                                                | 체크카드<br>전세비스<br>니다.<br>로모, ④ 국<br>전액을 먼자<br>20시I, 토,<br>취소 후 감<br>용이 불가                                                                                               | <u>만 가능</u> 합니<br><u>주의사항</u><br>이용하기"조<br>가유공자, ⑤<br>검제한 후<br>일,공휴일17시<br>면요금으로 재<br>하오니 주의<br>제출<br>계층 수급증명<br>의사성                                           | 다.<br>호회를 통해 감면된<br>장애인)<br><b>결제</b> 해드립니다.<br>바랍니다<br>서류<br>형서(1개월내)/신분<br>상자증                                         |
| 아래에 해당히<br>으로 온라인(<br>(1) 기초생활=<br>기타 감면대상<br><u>당일 14시 이</u><br><u>당일 마감 전</u><br>당일 마감 전<br>기타 중<br>기타 정<br>당일 가 다 정<br>지 다 정 | ★ 결제는<br>[감면]<br>는 감면대상지<br>에서 즉시 결제<br>수급자, ② 다지<br>자는 온라인으<br>후 ~ 마감 시경<br>참하여 센터로<br>까지 미 방문<br>감면대상<br>위계층<br>남상자<br>=리카드소지자                         | <u>신용카드,</u><br>대상자 결<br>다는 "행정감<br>다 가능합니<br>다, ③ 한부<br>다, ③ 한부<br>다, ③ 한부<br>다, ④ 한부<br>다, ④ 한부<br>다, ○ (평일<br><u>방문하시면 책</u><br>시 감면적<br><u>강면율(%)</u><br>50<br>50<br>40                                                               | 체크카드<br>·면서비스<br>·면서비스<br>·다.<br>로모, ④ 국<br>로액을 먼자<br>로인시, 토,<br>취소 후 감<br>용이 불가<br>자상위                                                                               | <u>만 가능</u> 합니<br><u>주의사항</u><br>이용하기"조<br>가유공자, (5)<br>검정제한 후<br>일,공휴일17시<br>면요금으로 재<br>하오니 주의<br>제출<br>계층 수급증명<br>의사성<br>장에서 카드를                             | 다.<br>호회를 통해 감면된<br>장애인)<br><b>결제</b> 해드립니다.<br>바랍니다<br>서류<br>통서(1개월내)/신분<br>장자증<br>제시하는 가정                              |
| 아래에 해당히<br>으로 온라인(<br>(1) 기초생활=<br>기타 감면대상<br><u>당일 14시 이</u><br><u>중빙자료를 지</u><br>당일 마감 전<br>기타 급<br>차상<br>의사<br>경남아이다 두       | ★ 결제는<br>[감면]<br>는 감면대상지<br>에서 즉시 결제<br>수급자, ② 다지<br>자는 온라인으<br>후 ~ 마감 시려<br>참하여 센터로<br>까지 미 방문<br>참면대상<br>위계층<br>남상자<br>=리카드소지자<br>화가정                  | <u>신용카드,</u><br>대상자 결<br>다는 "행정감<br>다 가능합니<br>다, ③ 한부<br>로 이용료 전<br>다, ④ 한부<br>지 가 등합니<br>다, ④<br>한부<br>가 가 등 한<br>다<br>다, ③<br>한부<br>다, ④<br>다<br>다<br>다<br>다<br>다<br>다<br>다<br>다<br>다<br>다<br>다<br>다<br>다<br>다<br>다<br>다<br>다<br>다<br>다 | 체크카드<br><b>친제관련</b><br>·면서비스<br>니다.<br><sup>4</sup> 모, ④ 국<br><sup>4</sup> 만, ④ 국<br><sup>4</sup> 안을 먼자<br><sup>2</sup> 20시, 토,<br><b>취소 후 감</b><br>용이 불가<br>자상위<br>현 | <u>만 가능</u> 합니<br><u>주의사항</u><br>이용하기"조<br>가유공자, ⑤<br>경제한 후<br>일,공휴일17시<br>면요금으로 재<br>하오니 주의<br>제출<br>계층 수급증명<br>의사성<br>장에서 카드를                                | 다.<br>회를 통해 감면된<br>장애인)<br><b>결제</b> 해드립니다.<br>바랍니다<br>서류<br>정서(1개월내)/신분<br>장자증<br>제시하는 가정<br>국적표기)/신분증                  |
| 아래에 해당히<br>으로 온라인(<br>(1) 기초생활=<br>기타 감면대상<br>당일 14시 이<br><u>중빙자료를 지</u><br>당일 마감 전<br>기타 급<br>차상<br>의사<br>경남아이다<br>다문<br>경상남도  | ★ 결제는<br>[감면]<br>는 감면대상지<br>에서 즉시 결제<br>수급자, ② 다지<br>자는 온라인으<br>후 ~ 마감 시경<br>참하여 센터로<br>까지 미 방문<br>참면대상<br>위계층<br>남상자<br>-리카드소지자<br>화가정<br>자원봉사자         | <u>신용카드,</u><br>대상자 결<br>다는 "행정감<br>다 가능합니<br>다 가능합니<br>다 , ③ 한부<br>다 , ③ 한부<br>로 이용료 전<br><u>간 사이</u> (평일<br><u>방문하시면</u><br><u>방문하시면</u><br>시 감면적<br>(%)<br>50<br>50<br>40<br>40<br>40                                                  | <u>체크카드</u><br>·면서비스<br>니다.<br><sup>4</sup> 모, ④ 국<br>전액을 먼자<br>20시, 토,<br>취소 후 감<br>용이 불가<br>자상위<br>전<br>전 주                                                         | <u>만 가능</u> 합니<br><u>주의사항</u><br>이용하기"조<br>가유공자, (5)<br>결제한 후<br>일,공휴일17시<br>면요금으로 재<br>하오니 주의<br>제출<br>계층 수급증명<br>의사성<br>장에서 카드를<br>만등록등본(국<br>자원봉사           | 다.<br>호회를 통해 감면된<br>장애인)<br><b>결제</b> 해드립니다.<br>바랍니다<br>서류<br>형서(1개월내)/신분<br>장자증<br>제시하는 가정<br>국적표기)/신분증<br>증/신분증        |
| 아래에 해당히<br>으로 온라인(<br>(1) 기초생활=<br>기타 감면대상<br>당일 14시 이<br>중빙자료를 지<br>당일 마감 전<br>기타 급<br>차상<br>의사<br>경남아이다<br>다문<br>경상남도<br>도담킹  | ★ 결제는<br>[감면]<br>는 감면대상지<br>에서 즉시 결제<br>수급자, ② 다지<br>자는 온라인으<br>후 ~ 마감 시견<br>참하여 센터로<br>까지 미 방문<br>참면대상<br>위계층<br>나상자<br>=리카드소지자<br>화가정<br>자원봉사자<br>협약기업 | <u>신용카드,</u><br>대상자 결<br>다는 "행정감<br>다 가능합니<br>다, ③ 한부<br>로 이용료 전<br>산 사이 (평일<br>방문하시면 4<br>신 감면율(%)<br>50<br>50<br>40<br>40<br>40<br>40<br>20                                                                                             | 체크카드<br>·면서비스<br>·면서비스<br>·다.<br>·로, ④ 국<br>·한<br>·한<br>·한<br>·<br>·<br>·<br>·<br>·<br>·<br>·<br>·<br>·<br>·<br>·<br>·<br>·<br>·<br>·                                 | <u>만 가능</u> 합니<br><u>주의사항</u><br>이용하기"조<br>가유공자, (5)<br>결제한 후<br>일,공휴일17시<br>면요금으로 재<br>하오니 주의<br>제출<br>계층 수급증명<br>의사성<br>장에서 카드를<br>인등록등본(국<br>자원봉사<br>사원증, 지 | 다.<br>회를 통해 감면된<br>장애인)<br><b>결제</b> 해드립니다.<br>바랍니다<br>서류<br>청서(1개월내)/신분<br>상자증<br>제시하는 가정<br>국표기)/신분증<br>증/신분증<br>배직증명서 |

| Step 4                                                                                                    | 2                                                                                                    | 제하기 편                                                                                                    |
|----------------------------------------------------------------------------------------------------|----------------------------------------------------------------------------------------------------|----------------------------------------------------------------------------------------------------|
| Pates , Michaels , Sakala , jame         Pates , Michaels , Sakala , jame         Pates , Michaels , Sakala , jame         Pates , Michaels , Sakala , jame         Pates , Michaels , Sakala , jame         Pates , Michaels , Sakala , jame         Pates , Michaels , Sakala , jame         Pates , Michaels , Sakala , jame         Pates , Michaels , Michaels | Riggel 1, Mickelwick 1, Skuklin 1, Skuklin 1, | HugundaiCard       ▲         앱카드 실행 후 QR코드를 스캔하거나<br>숫자코드를 입력하여 결제하세요.       ▲         교교       교수자코드 입력         교교       교수자코드 입력         교교       도         교교       도         교교       도         업에서 결제 후 아래 버튼을 눌러야 결제 완료 됩니다.         결제 완료       ▲ |
| 결제 동의                                                                                                    | 카드 선택                                                                                                    | 결제 완료                                                                                                    |

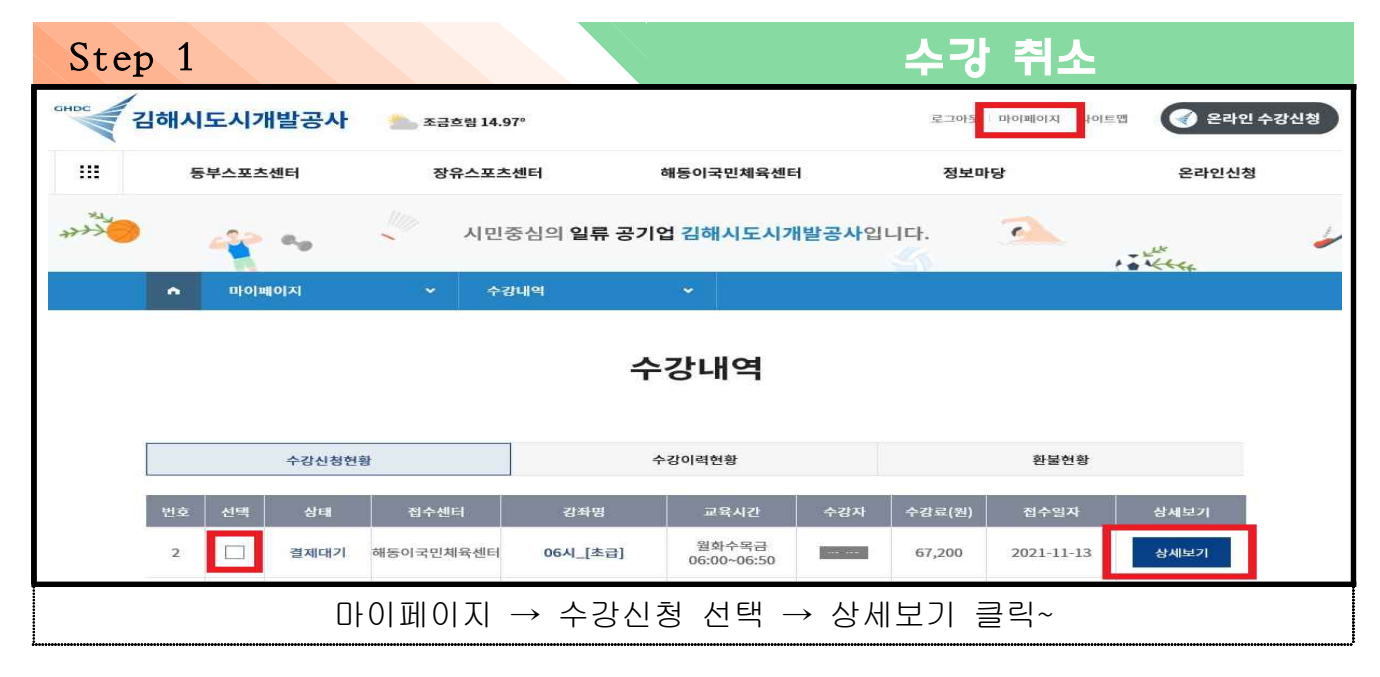

| Step 2               |      |      |        | 수강 취소                 |                    |  |
|----------------------|------|------|--------|-----------------------|--------------------|--|
|                      |      | 수    | 강내역    |                       |                    |  |
| -                    |      | 11 m |        | 접수방식 :                | 선착접수 / 접수상태 : 결제대기 |  |
|                      | に 23 |      | ·강좌명   | 06시_[초급]              |                    |  |
| 202                  |      |      | ·운영센터  | 해동이국민체육센터             |                    |  |
|                      | 6    |      | ·시간/요일 | 06:00 ~ 06:50 / 월화수목공 | 3                  |  |
| e -                  | Je t | Res  | ·교육대상  | 청소년이상                 |                    |  |
|                      |      | 7    | · 수강기간 | 2021-12-01~2021-12-31 | (1개월)              |  |
|                      |      |      | ·수강료   | 67,200원               |                    |  |
|                      |      |      |        |                       |                    |  |
| > 실수강자               |      |      | -      |                       |                    |  |
| 상태                   | 수강자명 | 가족관계 | 성별     | 생년월일                  | 접수일자               |  |
| 걸제대기                 |      | 본인   | 남자     |                       |                    |  |
| 목록으로 신청취소 결제하기       |      |      |        |                       |                    |  |
| 당일 결제 건에 한해 카드 취소 가능 |      |      |        |                       |                    |  |
| 경금 글제 전에 전에 가드 귀소 가증 |      |      |        |                       |                    |  |

#### 당일 취소관련 주의사항

<u>취소는 당일 (평일20시, 토,일,공휴일17시)만 가능</u>합니다.
 이후에는 온라인상으로 취소신청을 하였더라도 카드취소가 불가합니다.
 센터 방문하여 환불신청서를 작성하시고 계좌 환불 받으시기 바랍니다.
 개강일 이후 환불신청서 작성 시 10% 기본공제가 발생하오니 유의바랍니다.
 (개강일 이전 100% 환불)